Guide for Relevant Authorities

Certificate of Occupancy

# Revoke an Issued Certificate of Occupancy

Version 1.5

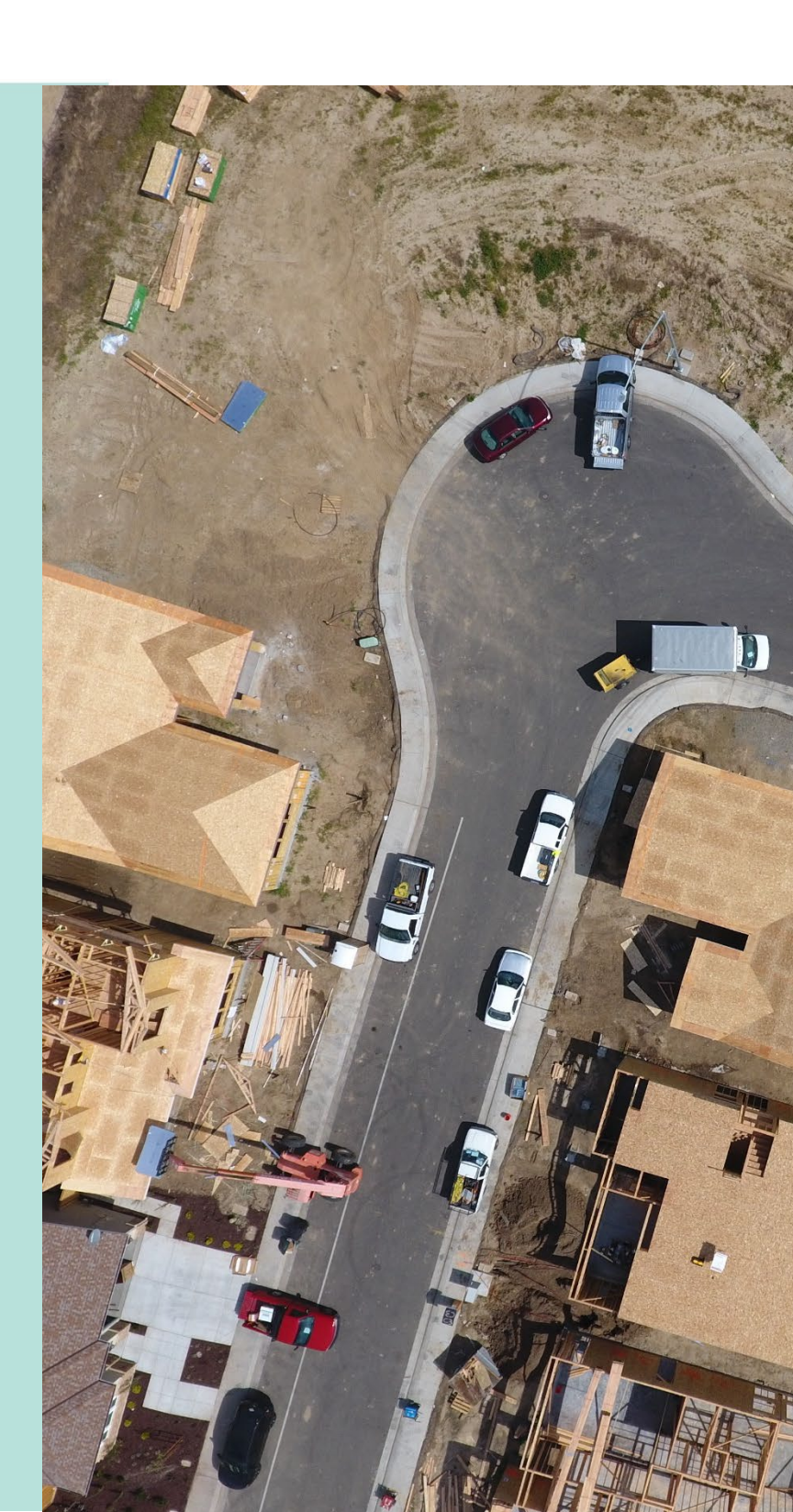

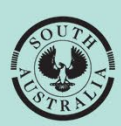

Government of South Australia

Department for Housing and Urban Development

| Associated Instructions                         | 3 |
|-------------------------------------------------|---|
| Revoke an Issue Certificate of Occupancy        | 4 |
| Locate the Certificate of Occupancy application | 4 |
| Revoke the Certificate of Occupancy             | 4 |

# **Associated Instructions**

#### **1** Receive Building Notification

Refer to the guide '<u>Receive Building Notification</u>' for instructions on receiving the completion of building work and Statement of Compliance notification and how to record the 'inspection outcome'.

#### 2 Validate Certificate of Occupancy Application

Refer to this guide for instructions to verify a valid application for a Certificate of Occupancy received for processing, and that all relevant documentation and fees have been received.

The Validate Certificate of Occupancy Application guide includes instructions on how to ...

- Request for Documentation
- Request Fire Report

#### 3 Issue a Decision for the Certificate of Occupancy Application

Refer to this guide for instructions on how to 'issue' or 'refuse' a Certificate of Occupancy application.

#### 4 Revoke an Issued Certificate of Occupancy

Refer to this guide for instructions on revoking an issued Certificate of Occupancy.

#### 5 Process an Appeal

Refer to the guide for instructions on receiving and processing an appeal from an applicant in relation to Certificate of Occupancy conditions, regarding process, refusal or other reasons.

# **Revoke an Issue Certificate of Occupancy**

Only the location council can 'revoking' an issued Certificate of Occupancy (CoO). An email is sent to the primary contact advising the Certificate of Occupancy has been revoked.

### Locate the Certificate of Occupancy application

Locate the CoO application in the DAP system using the ID number of the CoO or the ID number of the development application provided within the email.

- 1. Login to the DAP system, if not already.
- 2. Click on **Certificate of Occupancy** option from your dashboard.
- 3. Click on **Completed** to view all issued CoO.
- 4. Locate the CoO and click on the Certificate **ID** number to open.

| FOR YOUR ACTION (50 | ) WAITING (5) UNE  | DER APPEAL (0) REVOKED (3) COMPLETED | (41)             |              |              |        |
|---------------------|--------------------|--------------------------------------|------------------|--------------|--------------|--------|
| Completed           |                    |                                      |                  |              |              |        |
| Application ID      | Certificate ID 🛛 🗍 | Location                             | Building Work(s) | Initiated    | Decision     | Status |
| 24002362            | 1388               | 10 JAMES ST CAMPBELLTOWN SA 5074     | building work    | 10 Sept 2024 | 10 Sept 2024 | Issued |

## **Revoke the Certificate of Occupancy**

- 5. Click **Decision** tab.
- 6. Click REVOKE CERTIFICATE.

| Certificate of<br>CAMPBELLTC         | <sup>:</sup> Occupa<br>DWN SA S                      | ncy for test<br>50  | t building w                       | vork at 10               | ) JAMES S   | т                                                                                                    | REVOKE CERTIFICATE             |
|--------------------------------------|------------------------------------------------------|---------------------|------------------------------------|--------------------------|-------------|----------------------------------------------------------------------------------------------------|--------------------------------|
| Summary Documents<br>Related Actions | Checklist Fe                                         | ees Performance Sol | utions/Variances Lin               | nitations/Conditions     | Clocks Deci | sion Building Notifications                                                                                                | Inspection                     |
| < Development applicatio             | n 24002362                                           |                     |                                    |                          |             |                                                                                                    | Help for this section          |
| Certificate ID<br>1388               | Building Address<br>10 JAMES ST CAMPBELLTOWN SA 5074 |                     | Building/Br<br>Work<br>building wo | uilding Buil<br>3<br>vrk | ding Class  | Submitted By<br>EPN TestMinteen - City of Ca<br>Email:<br>test.council.dpti+COUNCIL_<br>TY@gmail.com<br>Phone: 08 888 1111 | ampbelltown<br>CAMPBELLTOWN_CI |
| Decision                             |                                                      |                     |                                    |                          |             |                                                                                                    |                                |
| Assessor                             |                                                      | Decision            | Decision Date 🕴                    | Reason                   |             |                                                                                                    | Actions                        |
| EPN TestNinteen                      |                                                      | Issued              | 10 Sept 2024                       | -                        |             |                                                                                                    |                                |

- 7. Complete the Revoke Certificate of Occupancy screen (as outlined below).
  - **Reason**: select the reason applicable.
  - Additional details: is not mandatory unless 'Other' is selected as the reason, where additional details will need to be provided and included in the email notification.
  - **Upload**: supporting documentation (as required).
- 8. Click SUBMIT to complete.

| Certifica<br>1388                                     | ite ID                                                   | Building Address<br>10 JAMES ST CAMPBELLTOWN SA 5074 |                                               | Building/Building<br>Work<br>building work | Building Class<br>3 | Submitted By<br>EPN TestMinteen - City of Campbelltown<br>Email:<br>test.council.dpti+COUNCIL_CAMPBELLTOWN<br>CITV@gmail.com<br>Phone: 08 888 1111 |
|-------------------------------------------------------|----------------------------------------------------------|------------------------------------------------------|-----------------------------------------------|--------------------------------------------|---------------------|----------------------------------------------------------------------------------------------------|
| 200 <b>0</b> *                                        |                                                          |                                                      |                                               |                                            |                     |                                                                                                    |
| ason                                                  |                                                          |                                                      |                                               |                                            |                     |                                                                                                    |
| Condition a                                           | ttached to certif                                        | ficate of occupancy                                  | y not met or has been contr                   | avened                                     |                     | •                                                                                                    |
| Condition a                                           | ttached to certif                                        | ficate of occupanc                                   | y not met or has been contr                   | avened                                     |                     | •                                                                                                    |
| Condition a<br>dditional d                            | ttached to certif<br><b>letails</b><br>ra details as req | ficate of occupancy<br>uired                         | y not met or has been contr                   | avened                                     |                     | •                                                                                                    |
| Condition a<br>dditional d<br>Provide ext<br>Document | ttached to certif<br><b>letails</b><br>ra details as req | ficate of occupancy                                  | y not met or has been contr                   | gory                                       | Documen             | •<br>t Type                                                                                                    |
| dditional d<br>Provide ext<br>Document                | Ittached to certif<br>letails<br>ra details as req       | ficate of occupancy<br>uired                         | y not met or has been contro<br>Document Cate | gory                                       | Documen Select 0    | ▪<br>t Type<br>⊅ne ▼                                                                                                    |

#### The **Decision** screen displays with a record of the 'revoked' decision.

# Certificate of Occupancy for test building work at 10 JAMES ST CAMPBELLTOWN SA 50...

| Summary D              | ocuments<br>s | Checklist                  | Fees                      | Performa  | nce Soluti | ons/Variances           | Lim    | nitations/Cor | ditions     | Clocks      | Decision                   | Building Notifications                                                                                           | Inspection                      |
|------------------------|---------------|----------------------------|---------------------------|-----------|------------|-------------------------|--------|---------------|-------------|-------------|----------------------------|----------------------------------------------------------------------------------------------------|---------------------------------|
| < Development          | application   | 24002362                   |                           |           |            |                         |        |               |             |             |                            |                                                                                                    | <b>9</b> Help for this section  |
| Certificate II<br>1388 | D             | Building Ad<br>10 JAMES ST | <b>idress</b><br>F CAMPBE | LLTOWN SA | 5074       | Build<br>Work<br>buildi | ing/Bu | uilding<br>rk | Buildi<br>3 | ng Class    | Si<br>EF<br>te<br>TY<br>Pl | Ibmitted By<br>PN TestNinteen - City of C<br>nali:<br>st.council.dpti+COUNCIL<br>@gmail.com<br>none: 08 888 1111 | ampbelltown<br>_CAMPBELLTOWN_CI |
| Decision               |               |                            |                           |           |            |                         |        |               |             |             |                            |                                                                                                    |                                 |
| Assessor               |               |                            | De                        | ision     | \ I        | Decision Date           | Ļ      | Reason        |             |             |                            |                                                                                                    | Actions                         |
| EPN TestNintee         | n             |                            | Rev                       | oked      | ) i        | 23 Sept 2024            |        | Provide ex    | tra detail  | s as requir | ed                         |                                                                                                    | More info                       |
| EPN TestNintee         | in .          |                            | 1351                      | ed        | 1          | 10 Sept 2024            |        |               |             |             |                            |                                                                                                    |                                 |

For more information visit plan.sa.gov.au

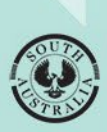

Government of South Australia Department for Housing and Urban Development